# **Roger Access Control System 5**

Nota aplikacyjna nr 046

Wersja dokumentu: Rev. A

# <u>Identyfikacja użytkowników</u> <u>urządzeniami mobilnymi</u>

Uwaga: Niniejszy dokument dotyczy RACS v5.6.6 (VISO 1.6.6 lub nowszy)

# *Wprowadzenie*

Identyfikacja użytkowników w systemie kontroli dostępu RACS 5 może być realizowana nie tylko za pomocą takich Nośników jak karty zbliżeniowe, kody PIN i odciski palców ale również z wykorzystaniem urządzeń mobilnych (np. telefonów komórkowych) z systemem Android lub iOS. Identyfikacja mobilna może być realizowana w technologii NFC (Near Field Communication) oraz BLE (Bluetooth Low Energy) na terminalach typu MCT80M-BLE oraz MCT88M-IO podłączonych do kontrolera dostępu MC16.

Rozwiązanie umożliwia:

- Identyfikację użytkowników za pomocą urządzeń mobilnych z aplikacją RMK zamiast lub równolegle do kart zbliżeniowych i innych Nośników.
  - Identyfikację użytkowników na terminalu poprzez:
    - wybranie identyfikatora na ekranie i zbliżenie telefonu do terminala (NFC)
    - wybranie identyfikatora na ekranie i jego odczyt na terminalu z odległości do 10m (BLE)
    - wykonanie gestu telefonem takiego jak obrót lub potrząśnięcie (BLE)

W systemie RACS 5 identyfikacja użytkownika w tym identyfikacja mobilna na terminalu może wywoływać nie tylko funkcje przyznanie dostępu ale także np. funkcje automatyki budynkowej.

# Konfiguracja terminala

Zgodnie z instrukcją instalacji, konfiguracja niskopoziomowa terminala MCT88M-IO jak też MCT80M-BLE jest realizowana za pomocą programu RogerVDM po podłączeniu do komputera za pośrednictwem interfejsu RUD-1. W przypadku pracy jako terminal identyfikacji mobilnej oprócz typowego dla terminali MCT ustawienia adresu na magistrali RS485 można zdefiniować takie parametry komunikacji mobilnej jak *Klucz szyfrujący kod NFC/BLE* i *Klucz szyfrujący komunikację NFC/BLE*. Dodatkowo można zdefiniować jakie klasy Nośników ma akceptować terminal. Zalecane jest ustawienie [3]: UCE +REK dla obu klas Nośników.

Uwaga: Jeżeli ma być stosowana opisana w dalszej części noty metoda definiowania nośników mobilnych z wykorzystaniem plików \*.rmk (metoda 2) to zalecane jest pozostawienie domyślnej czyli pustej wartości dla parametru *Klucz szyfrujący komunikację NFC/BLE*. Nie będzie wtedy konieczna jego znajomość podczas importu pliku do aplikacji RMK.

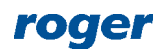

| 1  |                                                                                                    |                                         |          |  |  |  |  |
|----|----------------------------------------------------------------------------------------------------|-----------------------------------------|----------|--|--|--|--|
| P  | ik Urządzenie Konfiguracja Narzędzia Oprogramie                                                                                         |                                         |          |  |  |  |  |
| •  |                                                                                                    |                                         |          |  |  |  |  |
|    | Szyfrowanie komunikacji RS485                                                                                                    | [0]: Nie                                | ^        |  |  |  |  |
| I. | Hasło szyfrowania komunikacji RS485                                                                                                    | Nieznany                                |          |  |  |  |  |
|    |                                                                                                    |                                         |          |  |  |  |  |
|    | Klucz szyfrujący kod NFC/BLE                                                                                                    | ******                                  |          |  |  |  |  |
|    | Klucz szyfrujący kod NFC/BLE<br>Klucz szyfrujący komunikację NFC/BLE                                                                    | *************************************** |          |  |  |  |  |
|    | Klucz szyfrujący kod NFC/BLE<br>Klucz szyfrujący komunikację NFC/BLE<br>Klasa nośnika BLE                                               | **************************************  |          |  |  |  |  |
|    | Klucz szyfrujący kod NFC/BLE<br>Klucz szyfrujący komunikację NFC/BLE<br>Klasa nośnika BLE<br>Klasa nośnika NFC                          | **************************************  | <b>▼</b> |  |  |  |  |
| _  | Klucz szyfrujący kod NFC/BLE<br>Klucz szyfrujący komunikację NFC/BLE<br>Klasa nośnika BLE<br>Klasa nośnika NFC<br>Sygnalizacja optyczna | **************************************  |          |  |  |  |  |

# Konfiguracja aplikacji RMK

Aplikacja Roger Mobile Key (RMK) dla systemów Android i iOS jest dostępna do pobrania i instalacji odpowiednio w Google

Play oraz App Store. Po jej zainstalowaniu wybierz w prawym górnym rogu i następnie wybierz *Ustawienia*. Na ekranie wprowadź te same klucze szyfrujące jak wcześniej podczas konfiguracji terminali MCT.

Klucze jak też klasa nośnika będą stosowane jedynie podczas definiowania identyfikatorów w aplikacji RMK. Możliwe jest więc dodawanie i następnie równolegle stosowanie w aplikacji identyfikatorów o różnych klasach i kluczach, które z kolei można wykorzystywać na różnych terminalach MCT.

Więcej informacji na temat aplikacji RMK podano w jej instrukcji obsługi dostępnej na stronie <u>www.roger.pl</u>.

| ab in the second second | * 🕩 🗢 🗉 i    | 08:33        |
|----------------------------------------------------------------------------------------------------|--------------|--------------|
| Ustawienia                                                                                                    |              |              |
| Ustawienia ogólne                                                                                                    |              |              |
| Praca w tle                                                                                                    |              | $\checkmark$ |
| Metoda logowania<br>Obrót                                                                                                    |              |              |
| Czułość potrząśnięcia<br>Mała                                                                                                    |              |              |
| Ustawienia identyfikatora                                                                                                    |              |              |
| <b>Klasa nośnika</b><br>REK                                                                                                    |              |              |
| Klucz szyfrujący kod BLE/                                                                                                    | NFC          |              |
| Klucz szyfrujący komunika                                                                                                    | ację BLE/NFC |              |
|                                                                                                    |              |              |

Klucz szyfrujący kod QR

# Wstępna konfiguracja RACS 5

Skonfiguruj system w zakresie ustawień niskopoziomowych urządzeń, bazy danych, serwisów i ustawień wysokopoziomowych zgodnie z notą aplikacyjną AN006. Zastosowanie zalecanej serwerowej bazy danych opisano w nocie aplikacyjnej AN017. Skonfiguruj Przejścia z wykorzystaniem terminali MCT do identyfikacji mobilnej.

# Definiowanie nośników mobilnych (metoda 1)

Zalecane jest definiowanie i edytowania użytkowników oraz ich Nośników za pomocą kreatorów w programie VISO. Nośniki można również dodawać, edytować i przesyłać na poziomie Identyfikatorów poszczególnych użytkowników.

Aby zdefiniować użytkownika z Nośnikiem mobilnym typu BLE:

- W menu górnym programu VISO wybierz Kreatory i następnie Dodaj Osobę online.
- Skonfiguruj Identyfikator oraz Uprawnienia użytkownika w kreatorze zgodnie z notą aplikacyjną AN006.
- Podczas definiowania Nośnika w polu Typ wybierz BLE

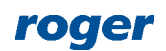

| Dodaj No     | śnik                              |                   |    |          |        |
|--------------|-----------------------------------|-------------------|----|----------|--------|
| Ogólne —     |                                   |                   |    |          |        |
| Nazwa:       |                                   |                   |    |          |        |
| Status:      | Aktywny                           |                   |    |          | -      |
| Тур:         | Karta zbliżeniowa 40 bit          |                   | _  |          | •      |
| 141          | Nazwa                             |                   |    |          | ^      |
| - wartosc no | Karta zbliżeniowa 64 bit          |                   |    |          |        |
| Wartość (Dł  | Numer rejestracyjny pojazdu (LPR) |                   |    |          | - 84   |
| Wartość (HE  | NFC                               |                   |    |          | _      |
|              | BLE<br>SMS                        |                   |    |          | _      |
|              | CLIP                              |                   |    |          | ~      |
|              | - ×                               |                   |    |          |        |
|              |                                   | $\mathbf{\nabla}$ | OK | <b>N</b> | Anuluj |

| Dodaj Nośnil     | k      |         | ?           | ×      |
|------------------|--------|---------|-------------|--------|
| Ogólne           |        |         |             |        |
| Nazwa:           |        |         |             |        |
| Status: Al       | ktywny |         |             | Ŧ      |
| Typ: BL          | .E     |         |             | Ŧ      |
| – Wartość nośnik |        |         |             |        |
| Wartość:         | 123456 |         |             |        |
|                  |        | 5       | Losowa wart | ość    |
| – Parametry no   | śnika  |         |             |        |
| Właściciel:      |        |         |             |        |
| Opis:            |        | _       |             |        |
| – Kod PIN nośni  | ka     |         |             |        |
| Wartość:         |        |         |             |        |
| Wpisz ponowni    | ie:    |         |             |        |
|                  |        | 5       | Losowy PIN  |        |
| – Wysyłanie kodu | I PIN  |         |             |        |
| Wyślij:          |        |         |             |        |
| Wyślij:          |        |         |             |        |
|                  |        | <b></b> | ок 😢        | Anuluj |

- W polu Wartość wprowadź wartość Nośnika, która będzie stosowana w systemie do rozpoznawania użytkownika z tym Nośnikiem. Jest to odpowiednik numeru karty lub kodu PIN użytkownika. Zastosowana wartość 123456 jest przykładowa. Zamknij okno przyciskiem OK.
- Opcjonalnie utwórz dla użytkownika kolejne Nośniki. Mogą to być Nośniki różnych typów, także NFC. Użytkownik w ramach danego Identyfikatora może posiadać maksymalnie 8 Nośników.
- Przejdź do kolejnych kroków kreatora, zsynchronizuj ustawienia z kontrolerami MC16 i zakończ pracę kreatora.
- Otwórz aplikację RMK na urządzeniu mobilnym.
- W prawym górnym rogu wybierz i następnie *Dodaj identyfikator*.
- Na ekranie wybierz Bluetooth (BLE), nazwij Nośnik i wprowadź jego wartość. Zgodnie z wcześniejszymi przykładowymi ustawieniami będzie to 123456. Podczas tworzenia Nośnika przyjęte zostaną ustawienia aplikacji RMK w zakresie kluczy szyfrujących i klasy. Powinny one być takie same jak w przypadku terminala, na którym ma się identyfikować użytkownik.

Analogicznie definiuje się użytkownika z Nośnikiem typu NFC.

# Definiowanie nośników mobilnych (metoda 2)

Istnieje możliwość definiowania Nośników mobilnych za pomocą VISO i następnie ich przesyłanie w postaci plików \*.rmk do użytkowników za pomocą poczty elektronicznej. Dodatkowo przesyłany Nośnik może zostać zabezpieczony indywidualnym hasłem (PIN-em) użytkownika, które można mu przesłać pocztą elektroniczną lub SMS-em.

### Serwer poczty / bramka SMS

Aby zdefiniować serwer do wysyłania poczty elektronicznej przez program VISO:

- W menu górnym programu VISO wybierz polecenie *Narzędzia,* ikonę *Konta SMTP* i w otwartym oknie wybierz *Dodaj.*
- W kolejnym oknie zdefiniuj parametry konta SMTP, które system RACS 5 będzie mógł wykorzystać do wysyłania wiadomości e-mail (przykład poniżej). Ustawienia konta można zweryfikować za pomocą przycisku *Test*. Zamknij okno przyciskiem *OK*.

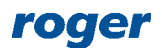

| Dodaj konto    |                      |   |        |
|----------------|----------------------|---|--------|
| Ogólne:        |                      |   |        |
| Nazwa:         | Konto SMTP1          |   |        |
| Adres serwera: | smtp.gmail.com       |   |        |
| Port:          |                      |   | 465 🜲  |
| Login:         | testyviso1@gmail.com |   |        |
| Hasło:         | •••••                |   |        |
| Obsługa SSL:   |                      |   |        |
| Test           | 📀 ок                 | 8 | Anuluj |

Analogicznie można zdefiniować bramkę SMS wybierając *Narzędzia* w menu górnym programu VISO i następnie *Bramki SMS*.

#### Klucz szyfrujący kod NFC/BLE w VISO

Jeżeli w terminalach MCT domyślny pusty Klucz szyfrujący kod NFC/BLE został zastąpiony własnym to konieczne jest jego wprowadzenie także na poziomie VISO. W tym celu:

- W menu górnym programu VISO wybierz polecenie *Narzędzia* i następnie ikonę *Ustawienia systemowe*.
- W otwartym oknie ustaw taki sam klucz szyfrujący jak w terminalu(-ach) MCT. Ten klucz będzie wykorzystywany do generowania Nośnika mobilnego przed jego wysłaniem do użytkownika za pomocą poczty elektronicznej.

| Edycja ustawień programu |                                                                       |                      |   |        |  |
|--------------------------|-----------------------------------------------------------------------|----------------------|---|--------|--|
| 8                        | 21                                                                    |                      |   |        |  |
| Г                        | Moduł startowy                                                        | Brak                 |   | ^      |  |
|                          | Motyw                                                                 | Ciemny               |   |        |  |
| 4                        | Ustawienia serwera czasu                                              |                      |   |        |  |
|                          | Źródło czasu dla synchronizacji czasu kontrolera                      | Czas stacji roboczej |   |        |  |
|                          | Adres głównego serwera czasu                                          | time.windows.com     |   |        |  |
|                          | Adres dodatkowego serwera czasu                                       | time.google.com      |   |        |  |
| 4                        | Nośniki                                                               |                      |   |        |  |
|                          | Tylko unikalne kody PIN                                               | Tak                  |   |        |  |
|                          | Stała długość PIN                                                     | Nie                  |   |        |  |
| Ι.                       | Ilość cyfr PIN                                                        | 4                    |   |        |  |
| L                        | Klucz szyfrujący kod NFC/BLE                                          |                      |   | -      |  |
|                          |                                                                       |                      |   |        |  |
| к                        | lucz szyfrujacy kod NFC/BLE                                           |                      |   |        |  |
| Р                        | arametr umożliwia ustawienie klucza szyfrującego dla pośników NEC/BLE |                      |   |        |  |
|                          |                                                                       |                      |   |        |  |
|                          |                                                                       |                      |   |        |  |
|                          |                                                                       |                      |   |        |  |
|                          |                                                                       | 📀 ок                 | 8 | Anuluj |  |

#### Definiowanie użytkownika z Nośnikiem

Zalecane jest definiowanie i edytowania użytkowników oraz ich Nośników za pomocą kreatorów w programie VISO. Nośniki można również dodawać, edytować i przesyłać na poziomie Identyfikatorów poszczególnych użytkowników.

Aby zdefiniować użytkownika i przesłać mu Nośnik typu BLE za pomocą poczty elektronicznej:

- W menu górnym programu VISO wybierz *Kreatory* i następnie *Dodaj Osobę online*.
- W otwartym oknie oprócz imienia i nazwiska zdefiniuj adres email użytkownika. Na ten adres będą później mogły być przesyłane Nośniki oraz hasła dla tego użytkownika. Jeżeli do przesyłania hasła (PIN-u) zabezpieczającego mają być wysyłane SMS-y to zdefiniuj również numer telefonu komórkowego użytkownika.

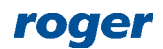

| Kreator Dodaj Osobę online ? X                                                   |               |                                 |                        |            |                  |       |  |
|----------------------------------------------------------------------------------|---------------|---------------------------------|------------------------|------------|------------------|-------|--|
| Dane Osoby<br>Zdefiniuj dane Osoby i naciśnij przycisk [Dalej], aby kontynuować. |               |                                 |                        |            |                  |       |  |
| Etapy                                                                            | Ogólne        |                                 |                        |            |                  |       |  |
| 🥪 Dane Osoby                                                                     |               | Nazwa: Garlar                   | nd Masha               |            |                  |       |  |
| 🥑 Wybór typu Identyfikatora                                                      | Brak zdjęcia  | Imię: Masha<br>Nazwisko: Garlar | a<br>nd                |            |                  |       |  |
| 🕑 Dane Identyfikatora                                                            |               | Grupa: Brak                     |                        |            |                  | - 🛛   |  |
| 🕑 Wybór Grup uprawnień                                                           | Kontakt Syste | m Zdalne zarządzanie            | e Ochrona danych osobo | owych Opis | Pola użytkownika |       |  |
| ✓ Wybór Uprawnień                                                                | Email: m      | garland@roger.pl                |                        |            |                  | -     |  |
| 🥑 Definicja Nośników                                                             | Kod pocztowy: | м                               | iasto:                 |            |                  |       |  |
| 🥪 Wybór Identyfikatorów                                                          | Adres:        |                                 |                        |            |                  |       |  |
| 🥑 Zapis ustawień                                                                 |               |                                 |                        |            |                  |       |  |
| 📀 Synchronizacja ustawień                                                        |               |                                 |                        |            |                  |       |  |
|                                                                                  |               |                                 |                        | Dalej      | > 🙁 Ar           | nuluj |  |

- Skonfiguruj Identyfikator oraz Uprawnienia użytkownika w kreatorze zgodnie z notą aplikacyjną AN006.
- Podczas definiowania Nośnika(-ów) w polu Typ wybierz BLE.

|                                                       | Dodaj Nosnik ? ×                                  |
|-------------------------------------------------------|---------------------------------------------------|
|                                                       | Ogólne                                            |
|                                                       | Nazwa:                                            |
|                                                       | Status: Aktywny 🔻                                 |
|                                                       | Typ: BLE                                          |
| Dodaj Nośnik ? ×                                      |                                                   |
| Ogólne -                                              | Wastaść coDtasB1                                  |
| Nazwa:                                                | Wartosc: (pb/e2b)                                 |
| Status: Aktywny 🔹                                     | Losowa wartość                                    |
| Typ: Karta zbliżeniowa 40 bit                         | Parametry nośnika                                 |
| Wartość poj                                           | Właściciel: Masha Garland                         |
| Karta zbliżeniowa 64 bit<br>Wortest (poc Odcisk palca | Opis: Budynek 1                                   |
| Wartosc (DEC Numer rejestracyjny pojazdu (LPR)        | Kod PIN nośnika                                   |
| Wartosc (HEVHIC                                       | Wartość: ***                                      |
| SMS<br>CLIP V                                         | Waisz popownia: ***                               |
| X                                                     | wpisz ponownie.                                   |
| OK 🛛 🔀 Anuluj                                         | Cosowy PIN                                        |
|                                                       | Wysyłanie kodu PIN                                |
|                                                       | ₩yślij: 111 222 333 Bramka SMS: Brak              |
|                                                       | Wyślij: masriand@roger.pl Konto SMTP: Konto SMTP1 |
|                                                       |                                                   |
|                                                       | 🗸 OK 🙁 Anuluj                                     |

 W otwartym oknie wpisz własną wartość Nośnika albo wygeneruj losową wartość. Obszar Parametry nośnika jest opcjonalny i zawiera informacje opisowe. W obszarze Kod PIN nośnika możliwe jest zdefiniowanie opcjonalnego hasła zabezpieczającego i wtedy użytkownik będzie mógł zaimportować przesłany Nośnik w aplikacji RMK jedynie jeśli dysponuje tym hasłem zabezpieczającym. W obszarze Wysyłanie kodu PIN można wskazać metodę wysłania hasła

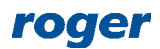

zabezpieczającego i wskazać odpowiednią bramkę SMS lub konto email. Zamknij okno przyciskiem OK.

- Opcjonalnie utwórz dla użytkownika kolejne Nośniki. Mogą to być Nośniki różnych typów, także NFC. Użytkownik w ramach danego Identyfikatora może posiadać maksymalnie 8 Nośników.
- Przejdź do kolejnych kroków kreatora, prześlij ustawienia do kontrolerów MC16 i zakończ pracę kreatora. Jeżeli zostało zdefiniowane hasło zabezpieczające (PIN) to zostanie ono przesłane użytkownikowi automatycznie w ramach kreatora.
- W menu górnym programu VISO wybierz *Konfiguracja* i następnie *Identyfikatory*.
- Wybierz na liście Identyfikator wcześniej utworzonego użytkownika Masha Garland.
- W dolnej części ekranu wybierz zakładkę Nośniki.
- Wybierz na liście utworzony wcześniej Nośnik o wartości cpDtezBJ i następnie Nośnik mobilny i Wyślij nośnik mobilny (email). Na podany wcześniej adres email zostanie wysłany plik \*.rmk, który będzie można zaimportować w aplikacji RMK jako identyfikator.

| - Wł |                                                     |          |                   |         |                                      |        |                                  |  |
|------|-----------------------------------------------------|----------|-------------------|---------|--------------------------------------|--------|----------------------------------|--|
|      | Ogolne Uprawnienia Grupy uprawnien Nosniki          |          |                   |         |                                      |        |                                  |  |
| r    | ID Nazwa R Generuj kod QR dla nośnika mobilnego Typ |          |                   |         |                                      |        |                                  |  |
| ٩    |                                                     | = Szukaj | RBC <i>Szukaj</i> | <b></b> | Wyślij nośnik mobilny (email)        | Szukaj | R <mark>B</mark> C <i>Szukaj</i> |  |
| ۰,   |                                                     | 12       | N12               | -       | Wyślij PIN nośnika mobilnego (SMS)   |        | cpDtezBJ                         |  |
|      |                                                     |          |                   |         | Wyślij PIN nośnika mobilnego (email) |        |                                  |  |
|      |                                                     |          |                   |         |                                      | -      |                                  |  |

- Otwórz otrzymany plik \*.rmk w aplikacji RMK na urządzeniu mobilnym.
- W otwartym oknie wprowadź wcześniej ustawione hasło zabezpieczające oraz klucz szyfrujący komunikację NFC/BLE by zaimportować plik jako identyfikator w aplikacji RMK. Jeżeli w terminalach MCT ustawiony jest domyślny pusty klucz szyfrujący to w trakcie importu można ustawianie klucza pominąć i pozostawić te pole puste.

Analogicznie definiuje się użytkownika z Nośnikiem typu NFC.

Uwaga: Nośnik może zostać przesłany użytkownikowi nie tylko pocztą elektroniczną jako plik \*.rmk. Alternatywne podejście zakłada wygenerowanie w programie VISO kodu QR dla Nośnika. Taki kod można z kolei wyświetlić na ekranie, zapisać jako pdf lub wydrukować a następnie zeskanować w aplikacji RMK wybierając i następnie *Dodaj identyfikator z kodu QR* importując w ten sposób identyfikator użytkownika do aplikacji.

Uwaga: Identyfikator zaimportowany w aplikacji RMK z pliku \*.rmk lub kodu QR jest klasy REK.

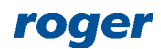

Kontakt: Roger sp. z o.o. sp.k. 82-400 Sztum Gościszewo 59 Tel.: +48 55 272 0132 Fax: +48 55 272 0133 Pomoc tech.: +48 55 267 0126 Pomoc tech. (GSM): +48 664 294 087 E-mail: pomoc.techniczna@roger.pl Web: www.roger.pl

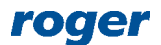